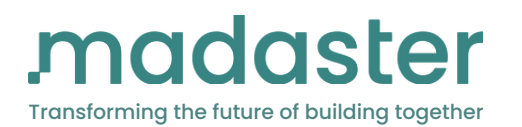

# Hersteller Datenbank Excel

Datenbank anlegen mithilfe der Excel-Vorlage

M

Stand: April 2025

service@madaster.at | service@madaster.de | service@madaster.ch

# VORBEREITUNG

## Datenbank erstellen (falls nicht bereits geschehen)

Klicke hierfür auf Neue Datenbank innerhalb Ihres Herstelleraccounts.

| ≡ M.             | Madaster Hersteller Demo           |
|------------------|------------------------------------|
| Startseite / Mad | aster Hersteller Demo              |
| Lieferant Ei     | nstellungen Abonnement Datenbanken |
| Bearbeiten 🧷     | Neue Datenbank                     |
|                  |                                    |
|                  |                                    |
|                  |                                    |
|                  |                                    |
|                  |                                    |
|                  |                                    |

Namen der Datenbank eintragen und die Funktion **Produktname als Suchkriterium** verwenden anhaken.

| Name *       Image: Second Second Secon | Name*       Image: Constraint of the second second se | Name*         Demo Datenbank         Beschreibung         Imaktive Produkte in der Datenbank anzeigen         Produktname als Suchkriterium verwenden | ue Datenbank                                  |                                         | × |
|----------------------------------------------------------------------------------------------------|----------------------------------------------------------------------------------------------------|----------------------------------------------------------------------------------------------------|-----------------------------------------------|-----------------------------------------|---|
| Beschreibung Inaktive Produkte in der Datenbank anzeigen Inaktive Produktname als Suchkriterium verwenden                                                                                                    | Beschreibung Inaktive Produkte in der Datenbank anzeigen Produktname als Suchkriterium verwenden                                                                                                    | Beschreibung  Inaktive Produkte in der Datenbank anzeigen  Produktname als Suchkriterium verwenden                                                    | ame *<br>Jemo Datenbank                       |                                         | S |
| □ Inaktive Produkte in der Datenbank anzeigen<br>Produktname als Suchkriterium verwenden                                                                                                    | Inaktive Produkte in der Datenbank anzeigen Produktname als Suchkriterium verwenden                                                                                                    | □ Inaktive Produkte in der Datenbank anzeigen<br>Produktname als Suchkriterium verwenden                                                              | eschreibung                                   |                                         | S |
| Inaktive Produkte in der Datenbank anzeigen Produktname als Suchkriterium verwenden                                                                                                    | Inaktive Produkte in der Datenbank anzeigen Produktname als Suchkriterium verwenden                                                                                                    | □ Inaktive Produkte in der Datenbank anzeigen  Produktname als Suchkriterium verwenden                                                                |                                               |                                         |   |
| Inaktive Produkte in der Datenbank anzeigen Produktname als Suchkriterium verwenden                                                                                                    | Inaktive Produkte in der Datenbank anzeigen Produktname als Suchkriterium verwenden                                                                                                    | □ Inaktive Produkte in der Datenbank anzeigen<br>Produktname als Suchkriterium verwenden                                                              |                                               |                                         |   |
|                                                                                                    |                                                                                                    |                                                                                                    | ] Inaktive Produkte in der Datenbank anzeigen | Produktname als Suchkriterium verwenden |   |
|                                                                                                    |                                                                                                    |                                                                                                    |                                               |                                         |   |
|                                                                                                    |                                                                                                    |                                                                                                    |                                               |                                         |   |

Hier können Sie die Track&Trace-Funktion für Ihre Datenbank aktivieren, falls Sie diese aktiviert bzw. in Ihrem Paket inkludiert haben.

**Freier Zugang:** Madaster-Nutzer können die Produktdatensätze in ihren Objekten verwenden und geben keine Informationen an den Hersteller zurück.

**Freigabe mit Opt-out:** Madaster-Nutzer können die Produktdatensätze in ihren Objekten verwenden und wählen, ob sie diese Informationen zurückgeben wollen.

**Datenaustausch:** Madaster-Nutzer können die Produktdatensätze in ihren Objekten verwenden, wodurch Ort, Menge und Datum der Platzierung im Track & Trace-Modul des Herstellers wiedergegeben werden.

Unter **Lizenz** können Sie extra Hinweise zu Ihrer Datenbank reinschreiben.

Für weitere Fragen zu Track&Trace gerne eine E-Mail an service@madaster.at | service@madaster.ch schreiben.

| ● Freier Zugang ○ Freigabe mit Opt-out ○ Datenaustausch                                                                             |            |
|----------------------------------------------------------------------------------------------------|------------|
| Madaster-Nutzer können die Produktdatensätze in ihren Objekten verwenden und geben keine Informationen an den<br>Hersteller zurück. |            |
| Lizenz                                                                                                    | $\bigcirc$ |
|                                                                                                    |            |
|                                                                                                    |            |

Die nachfolgenden bereits angehakten Optionen bitte aktiviert lassen. Die beiden anderen Optionen werden im folgenden erklärt:

(links): **Ermöglicht dem Benutzer, alle Produktinformationen in seine eigene Datenbank in Madaster zu kopieren** ermöglicht den Nutzer:innen, wie beschrieben, Ihre Datenbank zu kopieren und unabhängig von Ihren Änderungen zu nutzen. (Nicht für offizelle Herstellerdatenbanken empfohlen!)

(rechts): **Datenbanken für alle Madaster-Kunden in den ausgewählten Ländern zugänglich machen** heißt Sie veröffentlichen die Datenbank und alle können diese in der Datenbankauswahl sehen. In welche Ländern die Datenbank sichtbar ist erkennen Sie an der kleinen Flagge in Feld weiter unten. Die Freischaltung sollte nach Fertigstellung der Datenbank erfolgen.

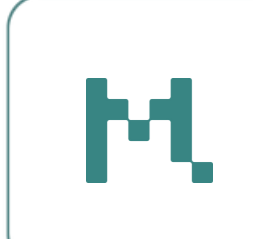

| Ermöglicht dem Benutzer die Ansicht der Materialliste                                                | Ermöglicht dem Benutzer die Ansicht des Tabs<br>"Zirkularität"                                     |
|----------------------------------------------------------------------------------------------------|----------------------------------------------------------------------------------------------------|
| Ermöglicht dem Benutzer die Ansicht des Tabs "Umwel                                                  | t" Finanzen" Ermöglicht dem Benutzer die Ansicht des Tabs "Finanzen"                               |
| Ermöglicht dem Benutzer, alle Produktdateien einzuseh                                                | en Ermöglicht dem Benutzer, ein Produkt in der Materialliste seines eigenen Produkts zu verwenden. |
| Ermöglicht dem Benutzer, alle Produktinformationen in seine eigene Datenbank in Madaster zu kopieren | Datenbank für alle Madaster-Kunden in den ausgewählten<br>Ländern zugänglich machen.               |
| Erhältlich in                                                                                        | •                                                                                                  |
|                                                                                                    | <u>^</u>                                                                                           |
| Abbrech                                                                                              | en Speichern                                                                                       |

Klicken Sie anschließend auf speichern. Sie können jederzeit über **Datenbank bearbeiten** die Einstellung ändern.

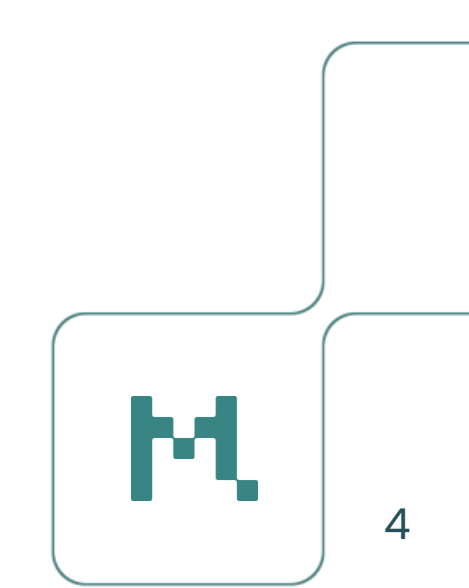

## TIPP

### Erstes Produkt erstellen

Sollten Sie zu ersten Mal mit der Excel-Vorlage arbeiten, empfiehlt es sich das erste Produkt händisch einzutragen (das kann auch ein fiktives sein). Der Grund dafür ist das Sie später in der Excel-Vorlage jene Felder sehen die Sie für Ihre Zwecke benötigen.

Klicken Sie hierfür auf **Produkt hinzufügen**.

| Startseite / I | Madaster Herstell  | er Demo / Demo | Datenbank |                                    |               |
|----------------|--------------------|----------------|-----------|------------------------------------|---------------|
| Datenbank      | Benutzer           | Geteilt mit    | Dossier   | Voreinstellungen für Materialpässe | Track & Trace |
| Datenbankeiger | Produkt hinzufügen |                |           |                                    |               |

Füllen Sie hier nun alle Felder mit einem \* aus.

| Konformität                       |
|-----------------------------------|
| аве                               |
|                                   |
| Skalierharkeit                    |
| under Survey                      |
| Funktionale Lebensdauer (Jahre) * |
| Dichte *kg/m                      |
| unktionelle Einheit               |
| Typ *                             |
| Volumen*                          |
|                                   |

Fügen Sie nun die Materialzusammensetzung aus. Je genauer desto besser die Auswertungen. Klicken Sie auf das + und wählen Sie die einzelnen **Materialfamilien** aus und geben den **prozentualen Anteil** an.

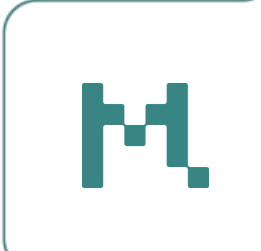

|             | Zusammensetzung       |             |         |
|-------------|-----------------------|-------------|---------|
|             | Madaster V2           |             |         |
|             | Materialfamilie       | Prozentsatz | $\odot$ |
|             | H2 - Stahl            | 80 %        | / 0     |
|             | N1 - Auf Bitumenbasis | 20 %        | / 0     |
| Madaster V2 | ×                     |             |         |
| H2 - Stahl  | 80 %                  | Prozentsatz | ۲       |
|             |                       | 80 %        | / 0     |
| Abbrechen   | Speichern             | 20 %        | / 0     |

Die restlichen Felder sind optional und können nach Belieben bearbeitet werden und auch jederzeit geändert.

Unter dem Reiter **Zirkularität** können Sie, falls Ihnen Daten vorliegen, die Materialherkunft und - verwertung, sowie die Demontierbarkeit individuell festlegen.

| eues Produkt                                |                                                   |                                                               |                                                                                                    |
|---------------------------------------------|---------------------------------------------------|---------------------------------------------------------------|----------------------------------------------------------------------------------------------------|
| Produktinformationen Zirkularität           | Umwelt Materialliste<br>Materialherkunft/-verwert | Suchkriterium Dossier Finanziell Konformität                  |                                                                                                    |
| Materialherkunft<br>Primärrohstoffe : 100 % |                                                   | Demontierbarkeit                                              | Materialverwertung<br>Verfügbar für Wiederverwendung<br>%                                                                                                    |
| Nachwachsende Rohstoffe nachhaltig produz   | tiert %                                           | Art der Verbindung Unbekannt  Details zur Verbindung 0        | Verfügbar für Recycling Kommen Kerker Kerker |
| Sekundärrohstoff: 0 %                       | %                                                 | Zugänglichkeit der Verbindung<br>Unbekannt                    | Verfügbar für Downcycling %                                                                                                    |
| - Weiterverwendet                           | %                                                 | Uberschniedungen<br>Unbekannt<br>Einschluss von Produktkanten | Thermische Verwertung: 100 %                                                                                                    |
| Recycled % 75                               | ienz des Recyclingproz<br>%                       |                                                               |                                                                                                    |
| Knappheit                                   |                                                   |                                                               |                                                                                                    |
| Physisch                                    | %                                                 |                                                               |                                                                                                    |

Unter dem Reiter **Umwelt** können Sie – sofern entsprechende Daten vorliegen – die Umweltauswirkungen Ihres Produkts oder Materials hinterlegen.

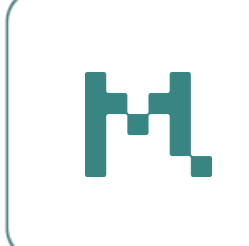

Falls dies der Fall ist, empfiehlt es sich, Beispielwerte im Umwelt-Tab einzutragen, um später in der Excel-Vorlage nachvollziehen zu können, wie die Daten korrekt eingetragen werden müssen.

Wählen Sie über das Drop-down Menü die Konformität, nach der Ihre EPD erstellt wurde. Diese Information finden Sie direkt in der EPD – entweder in der Übersicht am Anfang des Dokuments oder im Abschnitt der Berechnungen.

| Produkt bearbeiten                |        |               |               |         |        |
|-----------------------------------|--------|---------------|---------------|---------|--------|
| Produktinformationen Zirkularität | Umwelt | Materialliste | Suchkriterium | Dossier | Finana |
| EN 15804:2012+A2:2019             |        |               |               | 8       | •      |
| EN 15804:2012-04+A1 2013          |        |               |               |         |        |
| EN 15804:2012+A2:2019             |        |               |               |         |        |

Sollte sich nach der Auswahl die Tabellenübersicht nicht öffnen klicken Sie einmal in das Feld in dem der Name der Konformität steht.

| En 15804:2012+A2:2019 | ٠ |   |
|-----------------------|---|---|
| EN 15804:2012+A2:2019 |   | ~ |

Füllen Sie anschließend alle Felder wie folgt aus:

| EN 15804:2012+A2:2019                                                                  |         |    |    |    |    |                       |     |    |    |    |    |    |   | ^ |
|----------------------------------------------------------------------------------------|---------|----|----|----|----|-----------------------|-----|----|----|----|----|----|---|---|
| Konformität (Umweltproduktdeklaration) –<br>EN 15804+A2                                |         |    |    | ×  | 20 | erenzjahr<br>25       |     |    |    |    |    |    |   |   |
| Elgentümer des Datensatzes     madaster                                                |         |    |    |    | 20 | ensatz gültig l<br>30 | bis |    |    |    |    |    |   |   |
| Spatten für die Eingabe von B6- und B7-Werten an                                       | nzeigen |    |    |    |    |                       |     |    |    |    |    |    |   |   |
| Parameter zur Beschreibung des Ressourceneinsatzes und<br>sonstige Umweltinformationen | A1-A3   | A4 | A5 | B1 | B2 | B3                    | B4  | B5 | C1 | C2 | C3 | C4 | D |   |
| Erneuerbare Primärenergie als Energieträger (PERE)<br>(MJ)                             | 1       | 1  | 1  | 1  | 1  | 1                     | 1   | 1  | 1  | 1  | 1  | 1  | 1 |   |

Sollten Sie von Anfang an mit realen Werten für PERE arbeiten wollen, können Sie diese selbstverständlich direkt in der ersten Zeile der Tabelle eintragen.

Die Felder **Referenzjahr** sowie **Datensatz gültig bis** müssen in jedem Fall ausgefüllt werden.

**Speichern** Sie. Ob als Entwurf speichern oder Speichern und veröffentlichen macht für die Vorlage keinen Unterschied.

Wenn Sie in einer Datenbank arbeiten die bereits veröffentlich ist und Sie nicht möchten das andere Ihr neues Produkt/Material sehen speichern Sie es als Entwurf.

Alle weiteren Reiter können in einem Einschulungsmeeting tiefer besprochen werden, sollte dies noch nicht geschehen sein.

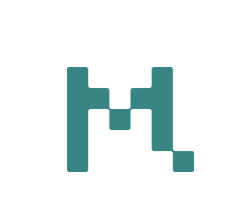

# EXCEL EXPORT

## Database Import/Export aktivieren (falls nicht bereits geschehen)

Sollten Sie zu ersten Mal mit der Excel-Vorlage arbeiten, müssen Sie als Erstes die Funktion des **Database Import/Export** aktivieren. Gehen Sie dazu zurück in Ihren Hersteller-Account. Der schnellste Weg, um aus der Datenbank in den übergeordneten Account zurückzukommen ist es oben in der Leiste auf Ihren Firmennamen zu klicken.

| ≡ M,          | Demo               | Datenb    | bank              |                                    |               |
|---------------|--------------------|-----------|-------------------|------------------------------------|---------------|
| Startseite    | Madaster Herstell  | er Demo   | Demo Datenbank    |                                    |               |
| Datenbank     | Benutzer           | Geteilt m | nit Dossier       | Voreinstellungen für Materialpässe | Track & Trace |
| Datenbankeige | nschaften bearbeit | ten 🧷 D   | Datenbank löschen | 🖥 Produkt hinzufügen 🕀             |               |
| Informat      | tionen zur D       | atenban   | k                 |                                    |               |

Klicken Sie nun auf die **drei Punkte** und auf **Feature**.

| Madaster Hersteller Demo                       |          |  |  |  |  |  |  |
|------------------------------------------------|----------|--|--|--|--|--|--|
| Startseite / Madaster Hersteller Demo          |          |  |  |  |  |  |  |
| Lieferant Einstellungen Abonnement Datenbanken | :        |  |  |  |  |  |  |
| Bearbeiten 🧨 Neue Datenbank 🕀                  | Benutzer |  |  |  |  |  |  |
|                                                | Feature  |  |  |  |  |  |  |
|                                                |          |  |  |  |  |  |  |

Aktivieren Sie nun das Feature Database Import/Export.

| Database Import/Export<br>Vorwiegend für Hersteller: Importieren und Exportieren Sie Produktdatensätze in Datenbanken mittels einer Excel-V | Vorlage. 🕋 An | F |
|----------------------------------------------------------------------------------------------------|---------------|---|
|                                                                                                    |               |   |
|                                                                                                    | M             | 8 |

### Excel-Vorlage exportieren

Gehen Sie in die Datenbank die Sie exportieren möchten und klicken Sie auf **Dossier**.

| Demo Datenbank                                                               |               |
|------------------------------------------------------------------------------|---------------|
| Startseite / Madaster Hersteller Demo / Demo Datenbank                       |               |
| Datenbank Benutzer Geteilt mit Dossier Voreinstellungen für Materialpässe    | Track & Trace |
| Datenbankeigenschaften bearbeiten 🧪 Datenbank löschen 🖬 Produkt hinzufügen 🕀 |               |
| Informationen zur Datenbank                                                  |               |

Klicken Sie auf **Import/Export**. Anschließend öffnet sich ein Fenster mit den Export-Optionen. Wählen Sie die gewünschte Sprache und nur die Optionen die Sie benötigen.

Sollten Sie eine reine Datenbank basierend auf Gewichtsprodukten anlegen klicken Sie **mit Skalierbarkeit exportieren** nicht an.

Sollten Sie keine Demontierbarkeit angeben wollen (In der Regel legen die Planenden diese eigenverantwortlich fest), setzen Sie bei Demontierbarkeit keinen Hacken.

Es besteht auch die Möglichkeit eine leere Vorlage, ohne die angelegten Produkte, zu exportieren.

Klicken Sie nach der Auswahl auf **OK**.

| Datenbank Benutzer Geteilt mit Dossier | Voreinstell | lungen für Materia       | lpässe Track & Trace        |                           |                    |      |
|----------------------------------------|-------------|--------------------------|-----------------------------|---------------------------|--------------------|------|
| Import/Export 1                        |             |                          |                             |                           |                    |      |
| Filtern nach                           |             |                          | Name                        | Größe                     | Zuletzt geändert 🗸 | Tags |
| Stichwort                              | ۹           |                          |                             |                           |                    |      |
|                                        |             | Import/Evp               | ort.                        |                           |                    | v    |
| Ordner                                 |             | import/Expo              | лт<br>                      |                           |                    | ^    |
| Dossier                                | ~           | Zu exportiere<br>Deutsch | ende Sprachen               |                           |                    |      |
| Tags                                   |             | 🗌 mit Skalie             | erbarkeit exportieren       |                           |                    |      |
|                                        |             | 🔽 mit Umw                | eltdaten exportieren        |                           |                    |      |
|                                        |             | 🗹 mit Finan              | zdaten exportieren          |                           |                    |      |
|                                        |             | dimit Suchi              | kriterien exportieren       |                           |                    |      |
|                                        |             | Leere Vo                 | rlage generieren (für jeden | Inhalt entsprechend Haken | setzen)            |      |
|                                        |             |                          |                             |                           |                    |      |
|                                        |             |                          |                             |                           | _                  |      |
|                                        |             |                          |                             | Abbrechen                 | ок                 |      |

Sobald die Generierung abgeschlossen ist sehen Sie die Excel in der Übersicht. Um die Datei herunterzuladen klicken sie auf das Download-Symbol.

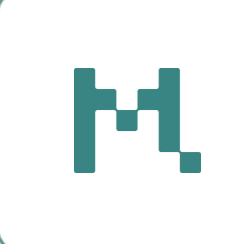

| ngen für | Material | pässe Track & Trace                               |         |                    |                                         |                         |       |
|----------|----------|---------------------------------------------------|---------|--------------------|-----------------------------------------|-------------------------|-------|
|          |          | Name                                              | Größe   | Zuletzt geändert 🗸 | Tags                                    | Eigentümer              | c     |
|          | e        | Demo Datenbank 2025-4-10 638798931080878025.xlisx | 3.72 MB | 10.04.2025 16:45   | Unwelt Finanziell Suchkriterium Deutsch | Cedric Fritz (Madaster) | ± / 0 |

Nach öffnen der Excel-Datei sehen Sie eine Übersicht über alle Produkte die in der Datenbank eingetragen sind, mit allen Informationen die Sie vorab dem Demo-Produkt angegeben haben.

Es wird empfohlen, die Excel-Vorlage nach jedem Release neu zu generieren und stets mit der aktuellen Version zu arbeiten, da wir die Plattform kontinuierlich weiterentwickeln.

### Erklärung der Excel-Tabelle

In der Tabelle sind die Überschriften mit verschieden Farben hinterlegt und markieren die einzelnen Bereiche der Produktinformationen.

#### Zuordnung (dunkelblaue Zellen):

Diese Zellen sind für die Verwendung innerhalb von Madaster vorgesehen und ermöglichen eine eindeutige Zuordnung der Materialien im System.

**Madaster-ID:** Niemals ändern oder selbstständig eintragen!! Dies geschieht nach dem Upload automatisch.

**Externe Datenbank-ID:** Diese **müssen Sie selbständig vergeben** und wird auch bei einem neuen Produkt, das sie über die Excel hochladen, benötigt. Ein Upload ist **ohne nicht möglich.** 

#### Allgemeine Angaben (hellblaue Zellen):

Hier können grundlegende Informationen zum Produkt und zum Hersteller eingetragen werden.

**Name des Materials:** Ohne einen Namen kann das Produkt/Material nicht hochgeladen werden.

**Beschreibung:** Sie ist nicht notwendig, bietet aber Kund:innen die Möglichkeit mehr über ihr Produkt zu erfahren.

**GTIN (Global Trade Item Number):** Falls für Ihr Produkt/Material eine solche Nummer existiert, können Sie diese der Vollständigkeitshalber mit angeben.

**Produktcode:** Kann genutzt werden, damit Sie den überblick innerhalb ihres eigenem Ordnungssystems behalten.

Hersteller: Hier geben Sie ihren Firmennamen an.

| A           |                                     |   | В                    | С                      |  | D            |   | E   | F           | G       |      |
|-------------|-------------------------------------|---|----------------------|------------------------|--|--------------|---|-----|-------------|---------|------|
| Madaster-ID |                                     |   | Externe Datenbank-ID | Name des Materials (*) |  | Beschreibung | G | ΓIN | Produktcode | Herstel | ller |
|             | -                                   | - | -                    | -                      |  | -            |   | -   | -           |         | -    |
| 2           | 100a1e2-a1d2-46a3-9a52-14d0b263b358 |   |                      | Demo-Produkt           |  |              |   |     |             |         |      |

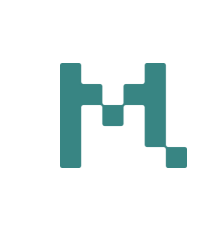

#### Produkteigenschaften (orange Zellen):

Hier können die wesentlichen Eigenschaften des jeweiligen Produkts/Materials angegeben werden

#### **Funktionale Einheit**

**Typ:** In dieser Zelle muss der Typ über das Dropdown-Menü ausgewählt werden. Hier sind alle auf Madaster möglichen Typen hinterlegt.

**Eigenschaft:** Dieses Feld kann man nur ausfüllen wenn es sich bei dem Produkt/Material, um **Energie** oder eine **andere Einheit** handelt.

**Einheit:** Dieses Feld kann man nur ausfüllen wenn es sich bei dem Produkt/Material, um **Energie** oder eine **andere Einheit** handelt.

**Wert:** Hier muss der Wert der Referenzgröße aus dem EPD oder anderen Tabellen. Meistens beziehen sich die Umweltkalkulationen auf 1 m²/m³/kg/...

Einheit: Diese Zelle wird automatisch ausgefüllt!!

Abmessungen: Standardtiefe für Flächenprodukt oder Standardfläche für Längenprodukt: Müssen nur angegeben werden wenn es sich um ein Flächenprodukt oder eine Längenprodukt handelt. Also wenn zuvor bei **Typ** Fläche oder Länge angegeben wurde.

**Dichte, Flächengewicht, lineare Dichte oder Masse:** In Spalte P wird die Dichte des Produkts/Materials angegeben. Diese Feld ist notwendig! Die Einheit wird automatisch eingetragen.

**Funktionale Lebensdauer:** Dieser Wert ist ebenfalls notwendig damit die Umweltkalkulationen funktionieren! Die Lebensdauer finden Sie in Ihrem EPD oder ähnlichen Kalkulationen.

| н          | J             | K           | L             | M         | N                  | 0                       | P            | Q                   | R                       |
|------------|---------------|-------------|---------------|-----------|--------------------|-------------------------|--------------|---------------------|-------------------------|
| Typ (*)    |               | Funktionell | e Einheit (*) |           | Abmessungen:       | Standardtiefe für       | Dichte, Fläc | hengewicht, lineare | Funktionale Lebensdauer |
| ~          | Eigenschaft ~ | Einheit ~   | Wert *        | Einheit 😁 | Flächenprodukt ode | er Standardfläche für 🐣 | Dichte       | oder Masse (*)      | (Jahre) (Jahr) (*) 🐣    |
| Volumen    |               |             | 1             | m3        |                    |                         | 1            | kg/m3               | 25                      |
|            | -             |             |               |           |                    |                         |              |                     |                         |
| Volumen    |               |             |               |           |                    |                         |              |                     |                         |
| Fläche     |               |             |               |           |                    |                         |              |                     |                         |
| Länge      |               |             |               |           |                    |                         |              |                     |                         |
| Menge      |               |             |               |           |                    |                         |              |                     |                         |
| Energie    |               |             |               |           |                    |                         |              |                     |                         |
| Gewicht    |               |             |               |           |                    |                         |              |                     |                         |
| Andere Ein | heit          |             |               |           |                    |                         |              |                     |                         |
|            |               |             |               |           |                    |                         |              |                     |                         |

**European Waste Codes:** Der European Waste Code (EWC) ist ein europaweit einheitliches System zur Klassifizierung von Abfällen anhand eines sechsstelligen Codes, der Art, Herkunft und Gefährlichkeit des Abfalls beschreibt und die umweltgerechte Entsorgung erleichtert.

Nach dem genannten sechsstellingen Code wir nach dem Doppelpunkt der prozentuale Anteil angegeben: **17 04 05:0,8 = 80% Eisen und Stahl.** 

Es ist **nur** erforderlich die **Spalte T auszufüllen**. Spalte S wird automatisch von madaster nach einem erneuten Download der Datenbank hinzugefügt.

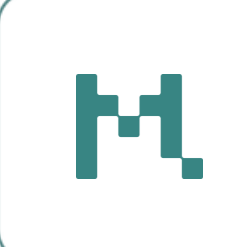

**BBSR (Bundesinstitut für Bau-, Stadt- und Raumforschung):** Bietet die Möglichkeit, das Produkt/Material nach den vom Institut festgelegten Materialfamilien und den jeweiligen prozentualen Anteilen anzugeben.

Wie bei den European Waste Codes ist **nur** die letzte Spalte (**Spalte V**) **auszufüllen** und wiederum der prozentuale Anteil durch einen Doppelpunkt zu trennen.

**Madaster V2:** Bietet die Möglichkeit, das Produkt/Material nach den madaster festgelegten Materialfamilien und den jeweiligen prozentualen Anteilen anzugeben.

Wie bei den anderen Beiden ist **nur** die letzte Spalte (**Spalte X**) **auszufüllen** und wiederum der prozentuale Anteil durch einen Doppelpunkt zu trennen.

| S                                           | T                          | 0                       | V                      | W                                          | X             |
|---------------------------------------------|----------------------------|-------------------------|------------------------|--------------------------------------------|---------------|
| ewc                                         |                            | bbsr                    |                        | nl_sfb                                     |               |
| European Waste Codes                        | -                          | BBSR (*)                | -                      | Madaster V2 (*)                            | -             |
| 17 04 05 - Eisen und Stahl(80%),17 03 01* - |                            | Stahl(80%),Bituminöse   |                        |                                            |               |
| kohlenteerhaltige Bitumengemische(20%)      | 17 04 05:0,8;17 03 01*:0,2 | Mischungen/Bitumen(20%) | bbsr_62:0,8;bbsr_3:0,2 | H2 - Stahl(80%),N1 - Auf Bitumenbasis(20%) | h2:0,8;n1:0,2 |

Wenn Sie keine Angaben über den prozentualen Anteil angeben, wird immer 100% angenommen!

Eine Übersicht der drei genannten Materialfamilien finden Sie in der Vorlage-Excel in seperaten Arbeitsblättern.

| Produkte | Suchkriterien | Suchkriterien (TypeName) | EN 15804 | EN 15804+A2 | Pricesets | Madaster V2 | BBSR | European Waste Codes | + |
|----------|---------------|--------------------------|----------|-------------|-----------|-------------|------|----------------------|---|

#### Finanzielle Eigenschaften (graublaue Zellen):

Hier kann detailliert angegeben werden, welche finanziellen Werte für die jeweiligen Materialien/Produkte gelten – insbesondere, wenn genauere Informationen vorliegen oder Standardwerte überschrieben werden sollen.

**Datensatz Id:** Sollten Sie den Preis für den Rückbau/Transport/Aufbereitung überschreiben wollen suchen Sie sich aus dem Arbeitsblatt **Pricesets** die passende ID heraus und kopieren sie diese mit **Strg+C** und fügen sie mit **Shift+Strg+V** ein.

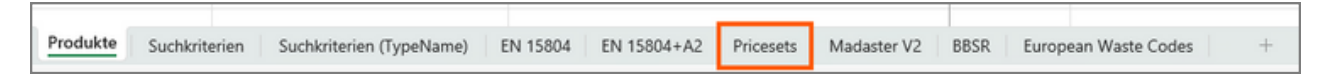

Datensatz: Wird automatisch eingefügt, wenn ein Wert in Datensatz Id steht.

Transportkosten (€/kg): Hier wird der neue Preis für die Transportkosten angegeben.

Aufarbeitungskosten (€/kg): Hier wird der neue Preis für die Aufbereitungskosten angegeben.

Aufarbeitungskosten (des Preises): Hier wird angegeben wie viel Prozent die Aufbereitungskosten der Preises ausmachen.

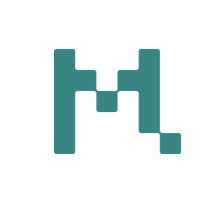

| Y                | Z           | AA                       | AB                           | AC                                  |
|------------------|-------------|--------------------------|------------------------------|-------------------------------------|
|                  |             | Finanziell               |                              |                                     |
| Datensatz Id 🛛 👻 | Datensatz ~ | Transportkosten (€/kg) ~ | Aufarbeitungskosten (€/kg) ~ | Aufarbeitungskosten (des Preises) ~ |
| GYPSUM_CALC      | Gips        | 0                        | 0                            | 0%                                  |

#### Materialherkunft (blaue Zellen):

Hier kann detailliert angegeben werden, woher die Materialen/Produkte kommen.

**Gibt es Informationen über Materialherkunft/-verwertung?:** Hier können Sie angeben, ob Sie über Materialherkunfts /-verwertungsdaten zu Ihrem Produkt/Material verfügen oder nicht. Wählen Sie "ja" oder "nein" aus dem Dropdown-Menü. Wenn Sie konkrete Daten haben, lesen Sie weiter, andernfalls können Sie mit der Demontierbarkeit fortfahren.

Sollten Sie in die nachfolgenden Zellen nichts eintragen wird von 100% Primärrohstoffen, als Standardwert, ausgegangen.

% **Primärrohstoffe:** In dieser Spalte können Sie den Anteil der Primärrohstoffe für Ihr Produkt/Material angeben.

**% Nachwachsende Rohstoffe:** Wenn Ihr Produkt/Material einen Anteil an nachwachsenden Rohstoffen enthält, können Sie hier den Anteil für Ihr Produkt/Material angeben.

**% Nachwachsende Rohstoffe nachhaltig produziert:** Wenn Ihr Produkt/Material einen Anteil an nachwachsenden Rohstoffen enthält, die auch nachhaltig produziert wurden, können Sie diesen Anteil für Ihr Produkt/Material hier angeben.

**% Sekundärrohstoff:** Wenn Ihr Produkt/Material einen Anteil an Sekundärrohstoffen enthält, können Sie diesen Anteil für Ihr Produkt/Material hier angeben.

% Downcycled: Gleiches gilt für den Downcycling-Anteil.

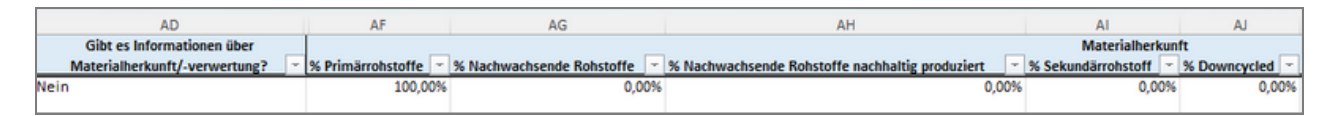

% Recycled: Gleiches gilt für den Recycling-Anteil.

**% Effizienz des Recyclingprozesses:** In dieser Spalte wird die Effizienz des Recyclingprozesses, der verwendeten Materialen, angegeben. Diese kann von Produkt zu Produkt variieren. Der Standardwert ist 75%.

**% Weiterverwendet:** Hier kann angegeben werden, wie viel Prozent des eingesetzten Materials aus wiederverwendeten Quellen stammt, also ohne wesentliche Veränderung für denselben ursprünglichen Zweck erneut genutzt wurde.

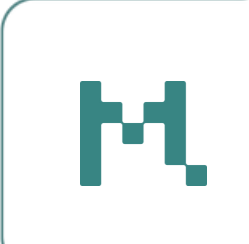

**% Wiederverwendet:** Hier kann angegeben werden, wie viel Prozent des eingesetzten Materials aus weiterverwendeten Quellen stammt, also für einen neuen Zweck genutzt wurde, ohne dass eine vollständige Aufbereitung oder ein Recycling stattgefunden hat.

| AK           | AL                                   | AM                | AN                |  |
|--------------|--------------------------------------|-------------------|-------------------|--|
|              |                                      |                   |                   |  |
| % Recycled 😁 | % Effizienz des Recyclingprozesses 👻 | % Weiterverwendet | % Wiederverwendet |  |
| 0,00%        | 75,00%                               | 0,00%             | 0,00%             |  |
|              |                                      |                   |                   |  |

#### Materialverwertung (grüne Zellen):

Hier kann detailliert angegeben werden, wie die Materialen/Produkte am Ende des Lebenszykluses verwertet werden können. Diese Werte können z.B. aus dem EPD übernommen werden.

**% Nachnutzung:** Anteil des Produkts/Materials, der nach dem Nutzungsende ganz oder teilweise erneut genutzt werden kann – entweder im selben oder in einem anderen Zusammenhang.

**% Verfügbar für Downcycling:** Anteil des Materials, der nach dem Nutzungsende in minderwertiger Form weiterverwendet werden kann, z.B. mit geringerer Qualität oder Funktionalität.

**% Verfügbar für Recycling:** Anteil des Materials, der für stoffliches Recycling geeignet ist – also für die Rückgewinnung gleich- oder höherwertiger Rohstoffe.

**% Effizienz des Recyclingprozesses:** Prozentsatz des Materials, der beim Recycling tatsächlich als Sekundärrohstoff zurückgewonnen wird – unter Berücksichtigung von Verlusten im Prozess.

% Verfügbar für Wiederverwendung: Anteil des Produkts/Materials, der ohne wesentliche Aufbereitung erneut für denselben Zweck verwendet werden kann.

| AO            | AP                          | AQ                        | AR                                 | AS                               |
|---------------|-----------------------------|---------------------------|------------------------------------|----------------------------------|
|               |                             |                           | Materialverwertung                 |                                  |
| % Nachnutzung | % Verfügbar für Downcycling | % Verfügbar für Recycling | % Effizienz des Recyclingprozesses | % Verfügbar für Wiederverwendung |
| 0,00%         | 0,00%                       | 0,00%                     | 75,00%                             | 0,00%                            |
|               |                             |                           |                                    |                                  |

**% Abfall:** Anteil des Materials, der nach dem Nutzungsende nicht wiederverwendet, recycelt oder energetisch verwertet werden kann und als Abfall verbleibt.

**% Deponierung:** Anteil des Materials, der dauerhaft auf einer Deponie entsorgt wird – ohne weitere stoffliche oder energetische Nutzung.

% Thermische Verwertung: Anteil des Materials, der durch Verbrennung energetisch genutzt wird, aber nicht stofflich erhalten bleibt.

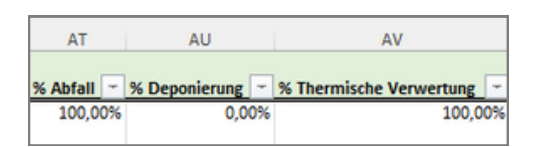

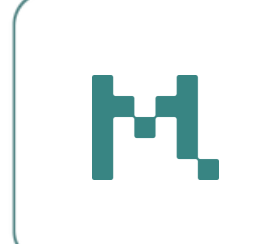

#### Demontierbarkeit (graue Zellen):

Hier kann detailliert angegeben werden, wie die Materialen/Produkte befestigt sind und wie leicht sie demontiert werden können.

Nähere Informationen wie Sie die einzelnen Zellen richtig ausfüllen und was dabei zu beachten ist finden Sie im **Report des DGBC** oder in unseren **madaster-Docs**.

In der Regel legen die Planenden eigenverantwortlich fest, welche Eigenschaften zur Demontierbarkeit auf das jeweilige Bauteil zutreffen.

| AW                                        | AY                                    | 88                                               | BD                                  | BF                                              |
|-------------------------------------------|---------------------------------------|--------------------------------------------------|-------------------------------------|-------------------------------------------------|
| Sind Demontierbarkeitsangaben zweckmäßig? | Demontierbarkeit - Art der Verbindung | Demontierbarkeit - Zugänglichkeit der Verbindung | Demontierbarkeit - Überschneidungen | Demontierbarkeit - Einschluss von Produktkanten |
|                                           | ~                                     | *                                                | *                                   | ×                                               |
| Ja                                        |                                       |                                                  |                                     |                                                 |
|                                           |                                       |                                                  |                                     |                                                 |

Wenn Sie alle Zellen, die für Ihr Produkt/Material relevant sind, ausgefüllt haben, können Sie den letzten Schritt angehen: Den Import auf der Plattform.

#### **Beispiel eines Produktes:**

Externe Datenbank-ID: produktdemo-0001 Name des Materials: Excel Beispiel Beschreibung: Diese Produkt wurde für die Excel-Upload Anleitung erstellt. Hersteller: madaster Tvp: Fläche Wert: Einheit: m2 Standardtiefe für Flächenprodukt oder Standardfläche für Längenprodukt: 1 m Dichte, Flächengewicht, lineare Dichte oder Masse: 2.3 kg/m<sup>2</sup> Funktionale Lebensdauer: 50 European Waste Codes: 17 01 02:1 BBSR: bbsr\_96:1 Madaster V2: g2:1 Gibt es Informationen über Materialherkunft/-verwertung?: Ja % Primärrohstoffe: 80% % Sekundärrohstoff: 20% % Nachnutzung: 80% % Verfügbar für Downcycling: 80% % Abfall: 20% % Deponierung: 20% % Thermische Verwertung: 0% Sind Demontierbarkeitsangaben zweckmäßig?: Nein

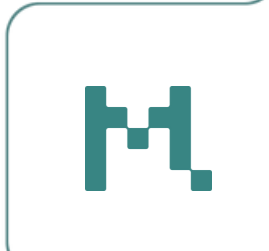

### Hinterlegen der Umweltdaten

Beachten Sie die Konformität Ihrer Umweltproduktdeklaration (EPD) und tragen Sie die Werte in das entsprechende Arbeitsblatt (EN 15804 oder EN 15804+A2).

Wechseln Sie zum **Arbeitsblatt EN 15804 oder EN 15804+A2**, abhängig davon welche Konformität bei ihrem Produkt/Material zutrifft.

Im nachfolgenden Bild wurden alle Spalten, die keine Informationen enthalten, ausgeblendet, um eine bessere Übersicht zu ermöglichen.

| A                                    | В | С            | D  | E                             | F    | G           | J                       | Q     | R                                                     |
|--------------------------------------|---|--------------|----|-------------------------------|------|-------------|-------------------------|-------|-------------------------------------------------------|
|                                      |   |              |    |                               |      |             |                         |       |                                                       |
| Madaster-ID                          |   |              |    | Eigentümer des<br>Datensatzes |      |             | Datensatz<br>gültig bis |       | Erneuerbare Primärenergie<br>als Energieträger (PERE) |
| 2100a1e2-a1d2-46a3-9a52-14d0b263b358 |   | Demo-Produkt | iv | madaster                      | 2025 | EN 15804+A2 | 2030                    | A1-A3 | 1                                                     |
| 2100a1e2-a1d2-46a3-9a52-14d0b263b358 |   | Demo-Produkt | iv | madaster                      | 2025 | EN 15804+A2 | 2030                    | A4    | 1                                                     |
| 2100a1e2-a1d2-46a3-9a52-14d0b263b358 |   | Demo-Produkt | iv | madaster                      | 2025 | EN 15804+A2 | 2030                    | A5    | 1                                                     |
| 2100a1e2-a1d2-46a3-9a52-14d0b263b358 |   | Demo-Produkt | iv | madaster                      | 2025 | EN 15804+A2 | 2030                    | 81    | 1                                                     |
| 2100a1e2-a1d2-46a3-9a52-14d0b263b358 |   | Demo-Produkt | iv | madaster                      | 2025 | EN 15804+A2 | 2030                    | 82    | 1                                                     |
| 2100a1e2-a1d2-46a3-9a52-14d0b263b358 |   | Demo-Produkt | iv | madaster                      | 2025 | EN 15804+A2 | 2030                    | 83    | 1                                                     |
| 2100a1e2-a1d2-46a3-9a52-14d0b263b358 |   | Demo-Produkt | iv | madaster                      | 2025 | EN 15804+A2 | 2030                    | 84    | 1                                                     |
| 2100a1e2-a1d2-46a3-9a52-14d0b263b358 |   | Demo-Produkt | iv | madaster                      | 2025 | EN 15804+A2 | 2030                    | 85    | 1                                                     |
| 2100a1e2-a1d2-46a3-9a52-14d0b263b358 |   | Demo-Produkt | iv | madaster                      | 2025 | EN 15804+A2 | 2030                    | 86    |                                                       |
| 2100a1e2-a1d2-46a3-9a52-14d0b263b358 |   | Demo-Produkt | iv | madaster                      | 2025 | EN 15804+A2 | 2030                    | 87    |                                                       |
| 2100a1e2-a1d2-46a3-9a52-14d0b263b358 |   | Demo-Produkt | iv | madaster                      | 2025 | EN 15804+A2 | 2030                    | C1    | 1                                                     |
| 2100a1e2-a1d2-46a3-9a52-14d0b263b358 |   | Demo-Produkt | iv | madaster                      | 2025 | EN 15804+A2 | 2030                    | C2    | 1                                                     |
| 2100a1e2-a1d2-46a3-9a52-14d0b263b358 |   | Demo-Produkt | iv | madaster                      | 2025 | EN 15804+A2 | 2030                    | C3    | 1                                                     |
| 2100a1e2-a1d2-46a3-9a52-14d0b263b358 |   | Demo-Produkt | iv | madaster                      | 2025 | EN 15804+A2 | 2030                    | C4    | 1                                                     |
| 2100a1e2-a1d2-46a3-9a52-14d0b263b358 |   | Demo-Produkt | iv | madaster                      | 2025 | EN 15804+A2 | 2030                    | D     | 1                                                     |

Alle Werte, die Sie aktuell sehen, basieren auf dem Beispiel, das zuvor manuell auf der Plattform angelegt wurde.

Wenn Sie nun die Umweltdaten für das neu in Excel angelegte Produkt/Material hinzufügen möchten, klicken Sie in **Zeile 18** auf das leere Feld unter **Externe Datenbank-ID** und wählen Sie dort das entsprechende Produkt/Material, über das Drop-Down Menü, aus.

| 10 | 21000165-0105-4009-2025-140005020202020 |                      | Demo |
|----|-----------------------------------------|----------------------|------|
| 17 | 2100a1e2-a1d2-46a3-9a52-14d0b263b358    |                      | Demo |
| 18 |                                         |                      | -    |
| 19 |                                         | Externe Datenbank-ID |      |
| 20 |                                         |                      |      |
| 21 |                                         | produktdemo-0001     |      |

Wiederholen Sie das in **Zeile 19.** 

Kopieren Sie mit Strg+C die **Spalte Q** (LCA-Phasen) v**on A1-A3 bis D** und fügen Sie mit **Shift+Strg+V** in Zeile 18 ein. Oder klicken Sie in Spalte Q und wählen die gewünschte Phase aus.

| 8 | produktdemo-0001 | Excel Beispiel | A1-A3 |
|---|------------------|----------------|-------|
| 9 | produktdemo-0001 | Excel Beispiel | A4    |
| 0 |                  |                | AS    |
| 1 |                  |                | B1    |
| 2 |                  |                | B2    |
| 3 |                  |                | B3    |
| 4 |                  |                | B4    |
| 5 |                  |                | B5    |
| 6 |                  |                | B6    |
| 7 |                  |                | 87    |
| 3 |                  |                | C1    |
| 9 |                  |                | C2    |
| 0 |                  |                | C3    |
| 1 |                  |                | C4    |
| 2 |                  |                | D     |

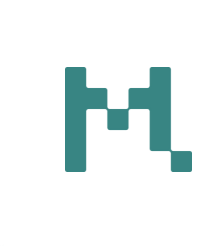

Ziehen Sie nun die **Externe Datenbank-ID bis zu Zeile 32** runter, sodass in allen Zeilen Ihre ext. ID steht. Der **Name** wird **automatisch** eingefügt.

|    | A           | В                | С              | D | E                             | F  | G | J                       | Q             |
|----|-------------|------------------|----------------|---|-------------------------------|----|---|-------------------------|---------------|
| 1  |             |                  |                |   | EPD-Information               | en |   |                         |               |
| 2  | Madaster-ID |                  |                |   | Eigentümer des<br>Datensatzes |    |   | Datensatz<br>gültig bis | LCA-Phase (*) |
| 18 |             | produktdemo-0001 | Excel Beispiel |   |                               |    |   |                         | A1-A3         |
| 19 |             | produktdemo-0001 | Excel Beispiel |   |                               |    |   |                         | A4            |
| 20 |             | produktdemo-0001 | Excel Beispiel |   |                               |    |   |                         | A5            |
| 21 |             | produktdemo-0001 | Excel Beispiel |   |                               |    |   |                         | B1            |
| 22 |             | produktdemo-0001 | Excel Beispiel |   |                               |    |   |                         | B2            |
| 23 |             | produktdemo-0001 | Excel Beispiel |   |                               |    |   |                         | B3            |
| 24 |             | produktdemo-0001 | Excel Beispiel |   |                               |    |   |                         | B4            |
| 25 |             | produktdemo-0001 | Excel Beispiel |   |                               |    |   |                         | B5            |
| 26 |             | produktdemo-0001 | Excel Beispiel |   |                               |    |   |                         | B6            |
| 27 |             | produktdemo-0001 | Excel Beispiel |   |                               |    |   |                         | B7            |
| 28 |             | produktdemo-0001 | Excel Beispiel |   |                               |    |   |                         | C1            |
| 29 |             | produktdemo-0001 | Excel Beispiel |   |                               |    |   |                         | C2            |
| 30 |             | produktdemo-0001 | Excel Beispiel |   |                               |    |   |                         | C3            |
| 31 |             | produktdemo-0001 | Excel Beispiel |   |                               |    |   |                         | C4            |
| 32 |             | produktdemo-0001 | Excel Beispiel |   |                               |    |   |                         | D             |

Tragen Sie nun alle Informationen in die entsprechenden Zellen ein, soweit Ihnen diese vorliegen. Falls Sie eine EPD verwenden, finden Sie dort alle erforderlichen Angaben.

Sobald alle relevanten Felder ausgefüllt sind, sollte Ihre Tabelle ähnlich wie die folgende Übersicht aussehen – zur besseren Lesbarkeit wurden leere Spalten in der wieder Darstellung ausgeblendet.

|    | A                                    | В                | С              | D  | E                             | F    | G           | J                                                                                                    | Q             |
|----|--------------------------------------|------------------|----------------|----|-------------------------------|------|-------------|----------------------------------------------------------------------------------------------------|---------------|
| 1  |                                      |                  |                |    | EPD-Information               | ien  |             | J         Q           Datensatz         LCA-Phase           göltig bis         LCA-Phase           2030 A1-A3         2030 A4           2030 A2         2030 B1           2030 B1         2030 B3           2030 B4         2030 B5           2030 B5         2030 B7 |               |
| 2  | Madaster-ID                          |                  |                |    | Eigentümer des<br>Datensatzes |      |             | Datensatz<br>gültig bis                                                                                                    | LCA-Phase (*) |
| 3  | 2100a1e2-a1d2-46a3-9a52-14d0b263b358 |                  | Demo-Produkt   | iv | madaster                      | 2025 | EN 15804+A2 | 2030                                                                                                    | A1-A3         |
| 4  | 2100a1e2-a1d2-46a3-9a52-14d0b263b358 |                  | Demo-Produkt   | iv | madaster                      | 2025 | EN 15804+A2 | 2030                                                                                                    | A4            |
| 5  | 2100a1e2-a1d2-46a3-9a52-14d0b263b358 |                  | Demo-Produkt   | iv | madaster                      | 2025 | EN 15804+A2 | 2030                                                                                                    | AS            |
| 6  | 2100a1e2-a1d2-46a3-9a52-14d0b263b358 |                  | Demo-Produkt   | iv | madaster                      | 2025 | EN 15804+A2 | 2030                                                                                                    | B1            |
| 7  | 2100a1e2-a1d2-46a3-9a52-14d0b263b358 |                  | Demo-Produkt   | iv | madaster                      | 2025 | EN 15804+A2 | 2030                                                                                                    | 82            |
| 8  | 2100a1e2-a1d2-46a3-9a52-14d0b263b358 |                  | Demo-Produkt   | iv | madaster                      | 2025 | EN 15804+A2 | 2030                                                                                                    | B3            |
| 9  | 2100a1e2-a1d2-46a3-9a52-14d0b263b358 |                  | Demo-Produkt   | iv | madaster                      | 2025 | EN 15804+A2 | 2030                                                                                                    | B4            |
| 10 | 2100a1e2-a1d2-46a3-9a52-14d0b263b358 |                  | Demo-Produkt   | iv | madaster                      | 2025 | EN 15804+A2 | 2030                                                                                                    | 85            |
| 11 | 2100a1e2-a1d2-46a3-9a52-14d0b263b358 |                  | Demo-Produkt   | iv | madaster                      | 2025 | EN 15804+A2 | 2030                                                                                                    | 86            |
| 12 | 2100a1e2-a1d2-46a3-9a52-14d0b263b358 |                  | Demo-Produkt   | iv | madaster                      | 2025 | EN 15804+A2 | 2030                                                                                                    | B7            |
| 13 | 2100a1e2-a1d2-46a3-9a52-14d0b263b358 |                  | Demo-Produkt   | iv | madaster                      | 2025 | EN 15804+A2 | 2030                                                                                                    | C1            |
| 14 | 2100a1e2-a1d2-46a3-9a52-14d0b263b358 |                  | Demo-Produkt   | iv | madaster                      | 2025 | EN 15804+A2 | 2030                                                                                                    | ) C2          |
| 15 | 2100a1e2-a1d2-46a3-9a52-14d0b263b358 |                  | Demo-Produkt   | iv | madaster                      | 2025 | EN 15804+A2 | 2030                                                                                                    | C3            |
| 16 | 2100a1e2-a1d2-46a3-9a52-14d0b263b358 |                  | Demo-Produkt   | iv | madaster                      | 2025 | EN 15804+A2 | 2030                                                                                                    | C4            |
| 17 | 2100a1e2-a1d2-46a3-9a52-14d0b263b358 |                  | Demo-Produkt   | iv | madaster                      | 2025 | EN 15804+A2 | 2030                                                                                                    | D             |
| 18 |                                      | produktdemo-0001 | Excel Beispiel | iv | madaster                      | 2024 | EN 15804+A2 | 2029                                                                                                    | A1-A3         |
| 19 |                                      | produktdemo-0001 | Excel Beispiel | iv | madaster                      | 2024 | EN 15804+A2 | 2029                                                                                                    | A4            |
| 20 |                                      | produktdemo-0001 | Excel Beispiel | iv | madaster                      | 2024 | EN 15804+A2 | 2029                                                                                                    | A5            |
| 21 |                                      | produktdemo-0001 | Excel Beispiel | iv | madaster                      | 2024 | EN 15804+A2 | 2029                                                                                                    | 81            |
| 22 |                                      | produktdemo-0001 | Excel Beispiel | iv | madaster                      | 2024 | EN 15804+A2 | 2029                                                                                                    | 82            |
| 23 |                                      | produktdemo-0001 | Excel Beispiel | iv | madaster                      | 2024 | EN 15804+A2 | 2029                                                                                                    | 83            |
| 24 |                                      | produktdemo-0001 | Excel Beispiel | iv | madaster                      | 2024 | EN 15804+A2 | 2029                                                                                                    | 84            |
| 25 |                                      | produktdemo-0001 | Excel Beispiel | iv | madaster                      | 2024 | EN 15804+A2 | 2029                                                                                                    | 85            |
| 26 |                                      | produktdemo-0001 | Excel Beispiel | iv | madaster                      | 2024 | EN 15804+A2 | 2029                                                                                                    | 86            |
| 27 |                                      | produktdemo-0001 | Excel Beispiel | iv | madaster                      | 2024 | EN 15804+A2 | 2029                                                                                                    | 87            |
| 28 |                                      | produktdemo-0001 | Excel Beispiel | iv | madaster                      | 2024 | EN 15804+A2 | 2029                                                                                                    | C1            |
| 29 |                                      | produktdemo-0001 | Excel Beispiel | iv | madaster                      | 2024 | EN 15804+A2 | 2029                                                                                                    | C2            |
| 30 |                                      | produktdemo-0001 | Excel Beispiel | iv | madaster                      | 2024 | EN 15804+A2 | 2029                                                                                                    | C3            |
| 31 |                                      | produktdemo-0001 | Excel Beispiel | iv | madaster                      | 2024 | EN 15804+A2 | 2029                                                                                                    | C4            |
| 32 |                                      | produktdemo-0001 | Excel Beispiel | iv | madaster                      | 2024 | EN 15804+A2 | 2029                                                                                                    | D             |

Nun müssen nur noch die Umweltphasen **A1 bis D** ergänzt werden.

Falls Ihnen bereits eine Excel-Datei mit diesen Daten vorliegt, können Sie die Werte mithilfe von **Shift + Strg + V** direkt in die Vorlage einfügen.

Achten Sie dabei unbedingt darauf, die Werte **in die jeweils korrekten Zellen** einzutragen.

Sollten die Daten nur in einer PDF vorliegen, können Sie diese entweder manuell in die Excel-Vorlage übertragen oder mithilfe von Tools wie ChatGPT oder ähnlichen KI-gestützten Anwendungen in eine tabellarische Form bringen lassen.

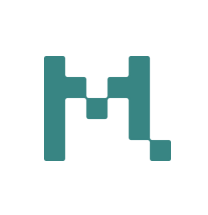

Sobald Sie die Übertragung abgeschlossen haben, **speichern Sie die Excel-Datei** ab.

Zum Vergleich sehen Sie nachfolgend einen Ausschnitt, wie die ausgefüllten Daten beispielhaft aussehen könnten.

| LCA-Phase (*) | Erneuerbare Primärenergie<br>als Energieträger (PERE) | Erneuerbare Primärenergie zur<br>stofflichen Nutzung (PERM) | Total erneuerbare Primärenergie<br>(PERT) | Nicht-erneuerbare Primärenergie<br>als Energieträger (PENRE) | Nicht-erneuerbare Primärenergie<br>zur stofflichen Nutzung (PENRM) | Total nicht-erneuerbare<br>Primärenergie (PENRT) |
|---------------|-------------------------------------------------------|-------------------------------------------------------------|-------------------------------------------|--------------------------------------------------------------|--------------------------------------------------------------------|--------------------------------------------------|
| A1-A3         | 78,85                                                 | 0                                                           | 78,85                                     | 372,4                                                        | 0                                                                  | 372,4                                            |
| A4            | 0,4769                                                | 0                                                           | 0,4769                                    | 34,77                                                        | 0                                                                  | 34,77                                            |
| AS            | 2,394                                                 | 0                                                           | 2,394                                     | 11,742                                                       | 0                                                                  | 11,742                                           |
| B1            | 0                                                     | 0                                                           | 0                                         | 0                                                            | 0                                                                  | 0                                                |
| B2            | 0                                                     | 0                                                           | 0                                         | 0                                                            | 0                                                                  | 0                                                |
| B3            | 0                                                     | 0                                                           | 0                                         | 0                                                            | 0                                                                  | 0                                                |
| 84            | 0                                                     | 0                                                           | 0                                         | 0                                                            | 0                                                                  | 0                                                |
| B5            | 0                                                     | 0                                                           | 0                                         | 0                                                            | 0                                                                  | 0                                                |
| B6            | 0                                                     | 0                                                           | 0                                         | 0                                                            | 0                                                                  | 0                                                |
| B7            | 0                                                     | 0                                                           | 0                                         | 0                                                            | 0                                                                  | 0                                                |
| C1            | 0,0266                                                | 0                                                           | 0,0266                                    | 3,135                                                        | 0                                                                  | 3,135                                            |
| C2            | 0,04218                                               | 0                                                           | 0,04218                                   | 3,078                                                        | 0                                                                  | 3,078                                            |
| C3            | 0,893                                                 | 0                                                           | 0,893                                     | 18,639                                                       | 0                                                                  | 18,639                                           |
| C4            | 0                                                     | 0                                                           | 0                                         | 0                                                            | 0                                                                  | 0                                                |
| D             | -0,8417                                               | 0                                                           | -0.8417                                   | -71.06                                                       | 0                                                                  | -71,06                                           |

Über die Excel-Vorlage können Sie jederzeit Änderungen an Ihren Produkten oder Materialien vornehmen.

Bitte beachten Sie, dass eine **einmal vergebene Madaster-ID nicht kopiert werden darf**, da diese jeweils eindeutig, auf der ganzen Plattform, einem bestimmten Produkt/Material zugeordnet ist.

Wenn Sie ein bereits in der Excel-Datei vorhandenes Produkt/Material kopieren möchten, ist das grundsätzlich möglich. In diesem Fall müssen Sie jedoch:

- das Feld Madaster-ID leer lassen/löschen und
- eine neue externe Datenbank-ID vergeben.
- Immer mit Shift + Strg +V einfügen

Sollten Sie die Daten per Excel in eine andere Datenbank importieren wollen, müssen Sie **in allen Arbeitsblättern** die **Madaster-ID entfernen**. Die externe Datenbank-ID kann in diesem Fall gleich bleiben.

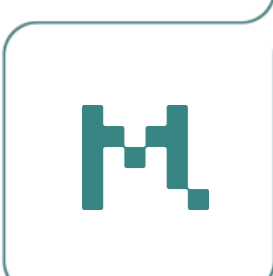

# EXCEL IMPORT

## Neue Produkte/Materialien importieren

Wechseln Sie zurück auf die madaster Plattform ins **Dossier** Ihrer angelegten Datenbank.

Klicken Sie oben links auf **Import/Export**, wählen **Importieren** aus und hacken alle zu importieren Daten an.

Im letzten Schritt wählen Sie die Datei aus die Sie importieren möchten und klicken auf OK.

| Datenbank Benutzer Geteilt mit Dossier          | Voreinstellungen für Materialpässe Track & Trace          |   |
|-------------------------------------------------|-----------------------------------------------------------|---|
| Import/Export 14                                |                                                           |   |
| Filtern nach                                    |                                                           |   |
| Stichwort                                       | Q Import/Export                                           | × |
| Ordner                                          | O Exportieren                                             |   |
| Dossier                                         | Importieren                                               |   |
| Tags<br>Umweit Finanziell Suchkriterium Deutsch | Basisdaten importieren (Produktblatt)                     |   |
|                                                 | Zirkularitäts- und Demontierbarkeitsdaten importieren     |   |
|                                                 | Umweltdaten importieren                                   |   |
|                                                 | Suchkriterien importieren                                 |   |
|                                                 | Demo Datenbank 2025-4-16 638803913676324822.xlsx (6.5 MB) |   |
|                                                 |                                                           |   |
|                                                 | Abbrechen OK                                              | - |

Sobald der Import abgeschlossen ist, bekommen Sie oben rechts eine Meldung (Glocke).

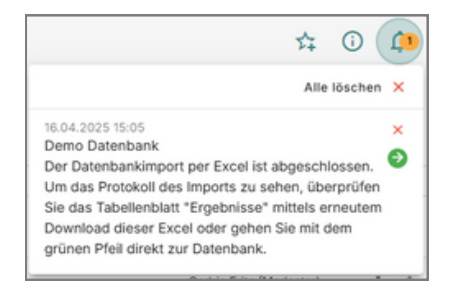

Wenn alle Angaben korrekt eingetragen wurden, finden Sie das neu angelegte Produkt/Material nun unter dem Reiter **Datenbank** in der Übersicht.

| Datenbank Benutzer<br>Datenbankeigenschaften bearbeite | Geteilt mit Dossier Voreinstellen 🖌 Datenbank Kischen 🚺 Produkt hi | ingen für<br>nzufügen ( | Materialpässe Track & Trace |             |         |            |      |     |    |
|--------------------------------------------------------|--------------------------------------------------------------------|-------------------------|-----------------------------|-------------|---------|------------|------|-----|----|
| Informationen zur Da                                   | atenbank<br>Nältlich in                                            |                         |                             |             |         |            | ^    |     |    |
| Suchen                                                 | ۹                                                                  |                         | Name                        | Produktcode | Тур     | Hersteller |      | C   |    |
| Filtern nach                                           |                                                                    |                         | Demo-Produkt                |             | Volumen |            | /050 | ~   |    |
| Produkttyp                                             | 作 智 🗸                                                              |                         | Excel Beispiel              |             | Fläche  | madaster   | /000 | ~ ) |    |
|                                                        |                                                                    |                         |                             |             |         | ŀ          | d,   |     | 19 |

Über den **Pfeil ganz rechts** können Sie die **Schnellübersicht** Ihres Produkts/Materials öffnen. Dort erhalten Sie eine kompakte Zusammenfassung aller relevanten Daten.

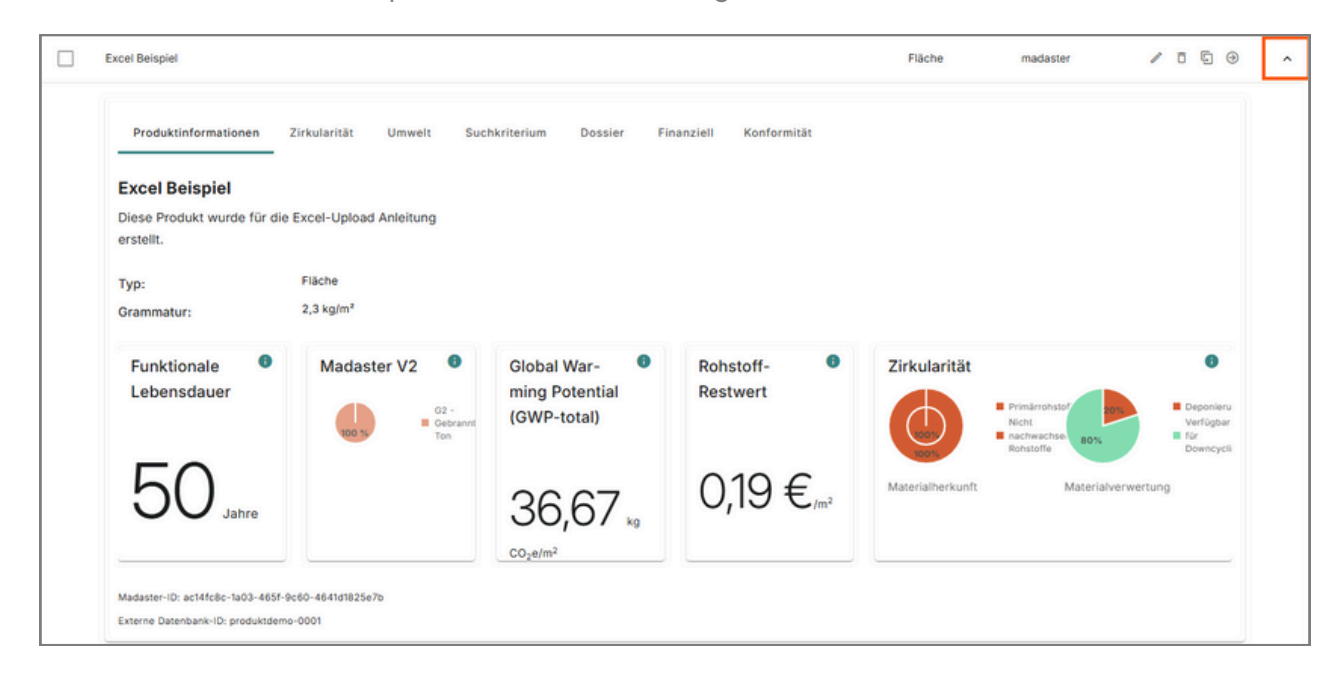

Die Symbole links neben der Schnellansicht bieten Ihnen verschiedene Funktionen zur Bearbeitung des jeweiligen Produkts/Materials:

- Stift: Öffnet den Bearbeitungsmodus, in dem Sie alle Angaben ändern können z.B. zur Korrektur von Fehlern.
- **Mülltonne:** Löscht das ausgewählte Produkt/Material. Vor dem Löschen erscheint eine Sicherheitsabfrage zur Bestätigung.
- **Kopie:** Erstellt eine Kopie des ausgewählten Produkts/Materials. Das ursprüngliche Produkt wird dabei deaktiviert. Auch hier erfolgt eine Sicherheitsabfrage.
- Pfeil nach rechts: Öffnet die ausführliche Detailansicht mit Einblick in alle hinterlegten
  Informationen.

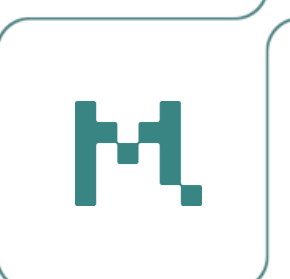

## PROBLEME

### Kontrolle

Falls der Upload nicht funktioniert hat, prüfen Sie bitte Folgendes:

- Haben Sie für jedes neue Produkt/Material eine externe Datenbank-ID angegeben?
- Haben Sie bei einer Kopie eines bestehenden Produkts/Materials die zugehörige Madaster-ID entfernt?
- Importieren Sie ausschließlich **Gewichtsprodukte**? Dann stellen Sie sicher, dass die **Skalierbarkeit nicht mit exportiert** wurde (diese darf in der Vorlage nicht enthalten sein).

### Protokoll lesen

Wenn Sie alle oben genannten Punkte berücksichtigt haben und der Import dennoch nicht funktioniert, gehen Sie bitte wie folgt vor:

1. Laden Sie unter dem Reiter **Dossier** Ihre Datenbank erneut herunter.

2. Öffnen Sie das Arbeitsblatt Results.

**3.** Prüfen Sie in der **Spalte Log**, welche Zeilen mit dem Vermerk **Failed** gekennzeichnet sind – so können Sie mögliche Fehlerquellen nachvollziehen.

**4.** Falls Sie den Fehler nicht selbst identifizieren können, senden Sie uns gerne den **Link zur Datenbank auf Madaster** an eine der folgenden Adressen:

韋 <u>service@madaster.at</u> 🛛 🛑 <u>service@madaster.de</u> 🔂 <u>service@madaster.ch</u>

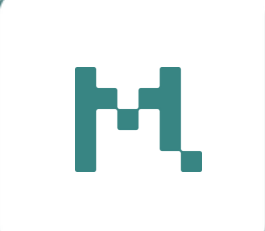